# **Booking Guide**

You can call the Cultural Exchanges box office, however all the same information you give here will need to be given over the phone. We know many of you prefer to book online at your own leisure. Below is a step by step guide of how to do so.

For help, or an any queries please call the box office on 0116 250 6229

### Step 1

Choose an event & Add To Basket

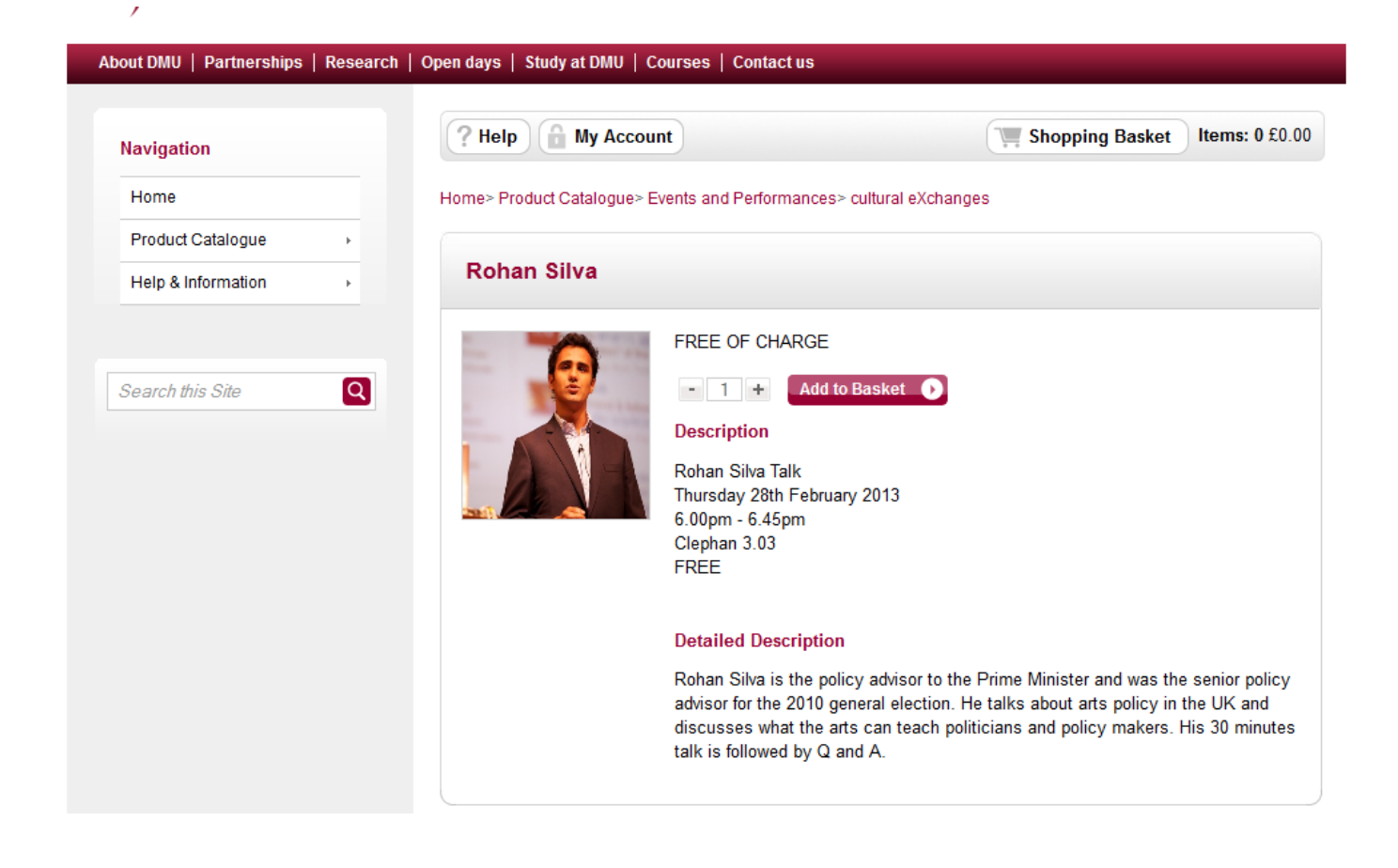

Fill out a short questionnaire. Remember if you are booking for more than one event you only need to fill this out once.

| Navigation         |   | ? Help 🔒 My Account                                                                                                    |                            | Shopping Basket | Items: 0 £0.00 |
|--------------------|---|----------------------------------------------------------------------------------------------------|----------------------------|-----------------|----------------|
| Home               |   | Questionnaire                                                                                                    |                            |                 |                |
| roduct Catalogue   | • |                                                                                                    |                            |                 |                |
| Help & Information | Þ | This questionnaire need only be filled out once (even for multiple bookings)<br>Once completed please press NEXT to proceed. |                            |                 | bookings)      |
| arch this Site     | Q | Have you attended Cultural<br>Exchanges Festival in the past?                                                                | Yes, in 2010 & 2011        |                 |                |
|                    |   | Where did you hear about the event?                                                                                          | From a friend              |                 |                |
|                    |   | How many events will you be<br>booking?                                                                                      | 4                          |                 |                |
|                    |   | Do you have any special access<br>requirements?                                                                              | No                         |                 |                |
|                    |   | Would you like to be on the mailing<br>list?                                                                                 |                            |                 |                |
|                    |   | Arts Management Dance                                                                                                    | 🗖 Drama 🔲 Literature 🛛 Med | lia & Film      |                |

At this point you can;

- Change the *Quantity* of tickets required (Please be aware that for FREE events a maximum of 6 tickets can be booked per person, for group booking please contact the Box Office)
- Continue Shopping. This will allow you to add multiple events to you basket before you Checkout. (Recommended if booking for more than one event – it will save you time!)
- Proceed to Checkout

| Navigation         | ? Help 🔒 My Account               |               | Shopping Basket  | Items: 3 £0.00 |
|--------------------|-----------------------------------|---------------|------------------|----------------|
| Home               | Shopping Basket                   |               |                  | Clear Basket   |
| Product Catalogue  |                                   |               |                  |                |
| Help & Information | Continue Shopping                 |               | Proceed          | to Checkout 🕟  |
| Search this Site   | ltem                              | Quantity      | Unit Price       | Total Cost     |
|                    | Product Catalogue                 |               |                  |                |
|                    | Rohan Silva<br>Product code Rohan | - 3 +         | £0.00            | £0.00          |
|                    | View/Edit questionna              | ire(s) Remove |                  |                |
|                    |                                   |               | Delivery         | £0.00          |
|                    |                                   |               | Total Before VAT | £0.00          |
|                    |                                   |               | VAT              | £0.00          |
|                    |                                   |               | Total            | £0.00          |
|                    |                                   |               |                  |                |
|                    | Continue Shopping                 |               | Proceed          | to Checkout 🕟  |

If you are a new customer you will need to **create an account** – it doesn't take long, and you will only need to do this once.

If you have booked with Cultural Exchanges Festival before you will already have an account in which case please log in using your email address and password.

Don't worry if you've forgotten your password. Your log-in information can be sent to you, just enter your email address in the '**Forgotten Password?**' field.

| Home               | Login / Register                                                                                                    |
|--------------------|----------------------------------------------------------------------------------------------------|
| Product Catalogue  |                                                                                                    |
| Help & Information | New Customer                                                                                                    |
| Search this Site   | Creating an account only takes a few moments and allows you to store your details for future visits. If this is your first visit click here                                                   |
|                    | Login       Email Address       somebody@myemail.dmu.ac.uk       Password                                                                                                    |
|                    | ► Forgotten password                                                                                                    |
|                    | Forgotten Your Password?<br>We will send password reset instructions to the email address associated with your account. Please type<br>your email address below.<br>Email Address @<br>Send O |

**Confirm Delivery Address**. Whilst tickets will not be sent to the address you have provided, this confirmation is necessary to complete your booking. **All tickets will be sent via email.** 

**Confim Payment Method**. Many events at Cultural Exchanges Festival are FREE, however some do require a small admission charge. If you are booking for a paid event you will be asked to submit your card details.

| About DMU   Partnerships | Research | Open days   Study at DMU   Courses   Contact us                                                                             |
|--------------------------|----------|----------------------------------------------------------------------------------------------------|
| Navigation               |          | Hi, you are logged in as Anne, if you are not Anne, please click he<br>Login / Register Delivery & Payment Review & Confirm |
| Home                     |          |                                                                                                    |
| Product Catalogue        | +        | V Delivery Address Edit Section                                                                                             |
| Help & Information       | •        | Delivery Cost £0.00 Ovrk: DMU, Leicester, LE1 9BH, United Kingdom                                                           |
| Search this Site         | Q        |                                                                                                    |
|                          |          | ✓ Payment Method                                                                                                    |
|                          |          | Free Transaction                                                                                                    |
|                          |          |                                                                                                    |
|                          |          | Please confirm your order on the next screen         Continue                                                               |
|                          |          |                                                                                                    |
|                          |          |                                                                                                    |

Finally, you will be asked to **Confirm Your Order.** Your order is not complete until you do this.

| igation       | Login / Register                                                    | Delivery & Payment                                                              | Review & Co      | nfirm        |
|---------------|---------------------------------------------------------------------|---------------------------------------------------------------------------------|------------------|--------------|
| ne            |                                                                     |                                                                                 |                  |              |
| ict Catalogue | Your order is not comp<br>By clicking 'Confirm Your                 | olete until you Confirm Your Order<br>Order' you confirm that you have read and | Confirm          | n Your Order |
| & Information | agreed to our Terms & Co                                            | nditions                                                                        |                  |              |
| 1. 01         | Item                                                                | Quantity                                                                        | Unit Price       | Total Cos    |
| Is Site       | Product Catalogu                                                    | e                                                                               |                  |              |
|               | <b>Rohan Silva</b><br>Product code:Rohan S<br>View questionnaire(s) | ilva 3                                                                          | £0.00            | £0.00        |
|               |                                                                     |                                                                                 | Delivery         | £0.00        |
|               |                                                                     |                                                                                 | Total Before VAT | £0.00        |
|               |                                                                     |                                                                                 | VAT              | £0.00        |
|               |                                                                     |                                                                                 | Total            | 60.00        |

Shorty after confirming your booking you will receive an email detailing the time & place of your booked event/s. This email confirmation will be your ticket. You will need to arrive at least ten minutes early with your confimation in order for your reservation to remain valid.